## Les emplacements des fichiers TrainController et TrainAnimator dans un ordinateur

Souvent se pose le problème pour les débutants ou bien ceux qui n'interviennent pas souvent dans les répertoires de leur ordinateur et qui oublie ou sont placés les fichiers de RRTC.

Les exemples ci-dessous ont été pris sur un PC sous Windows 10 mais vous pouvez facilement transposer.

1- D'abord on retrouve des fichiers de données dans le répertoire « One Drive » dans le dossier « Documents »

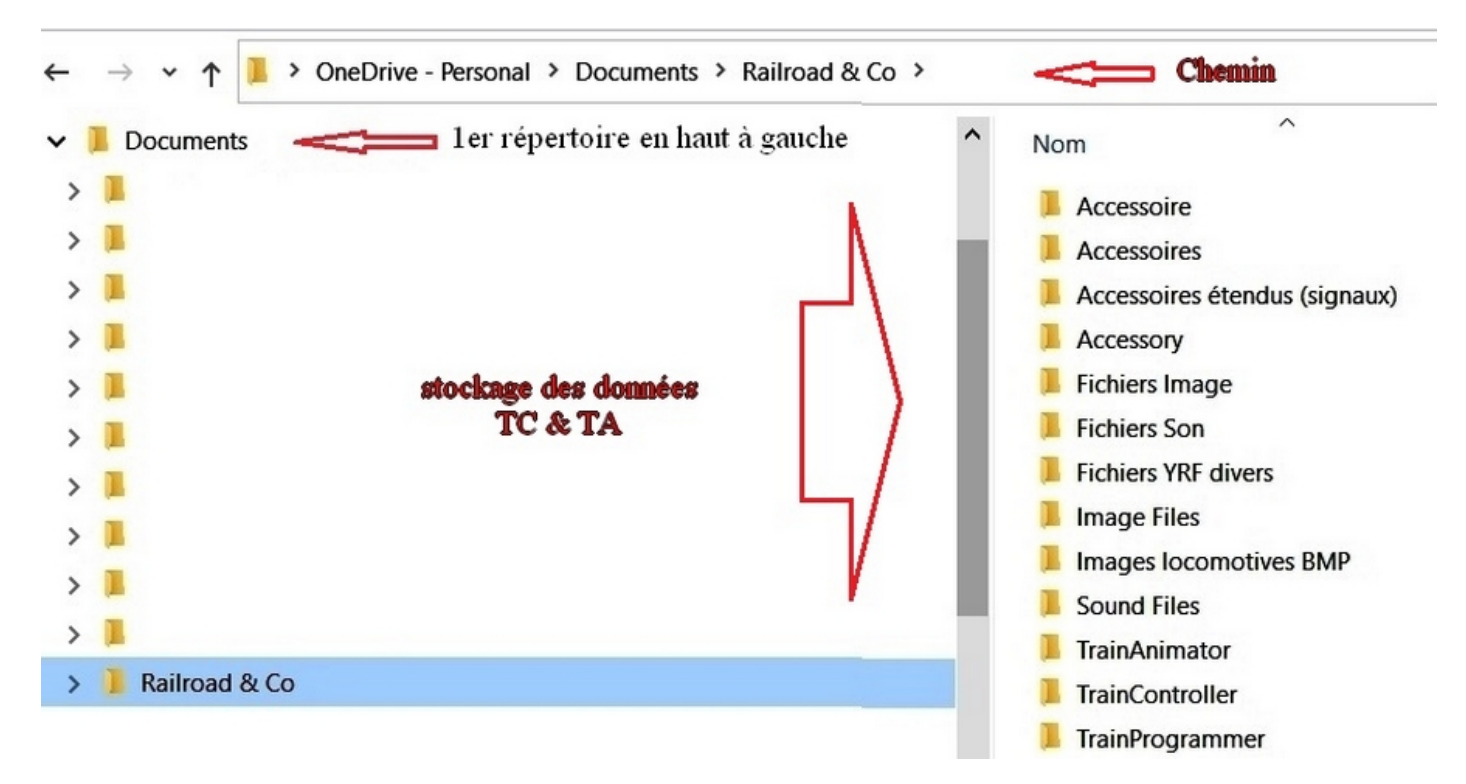

En ce qui me concerne j'ai créé des sous dossiers dans lesquels je range les données afin de m'y retrouver plus facilement.

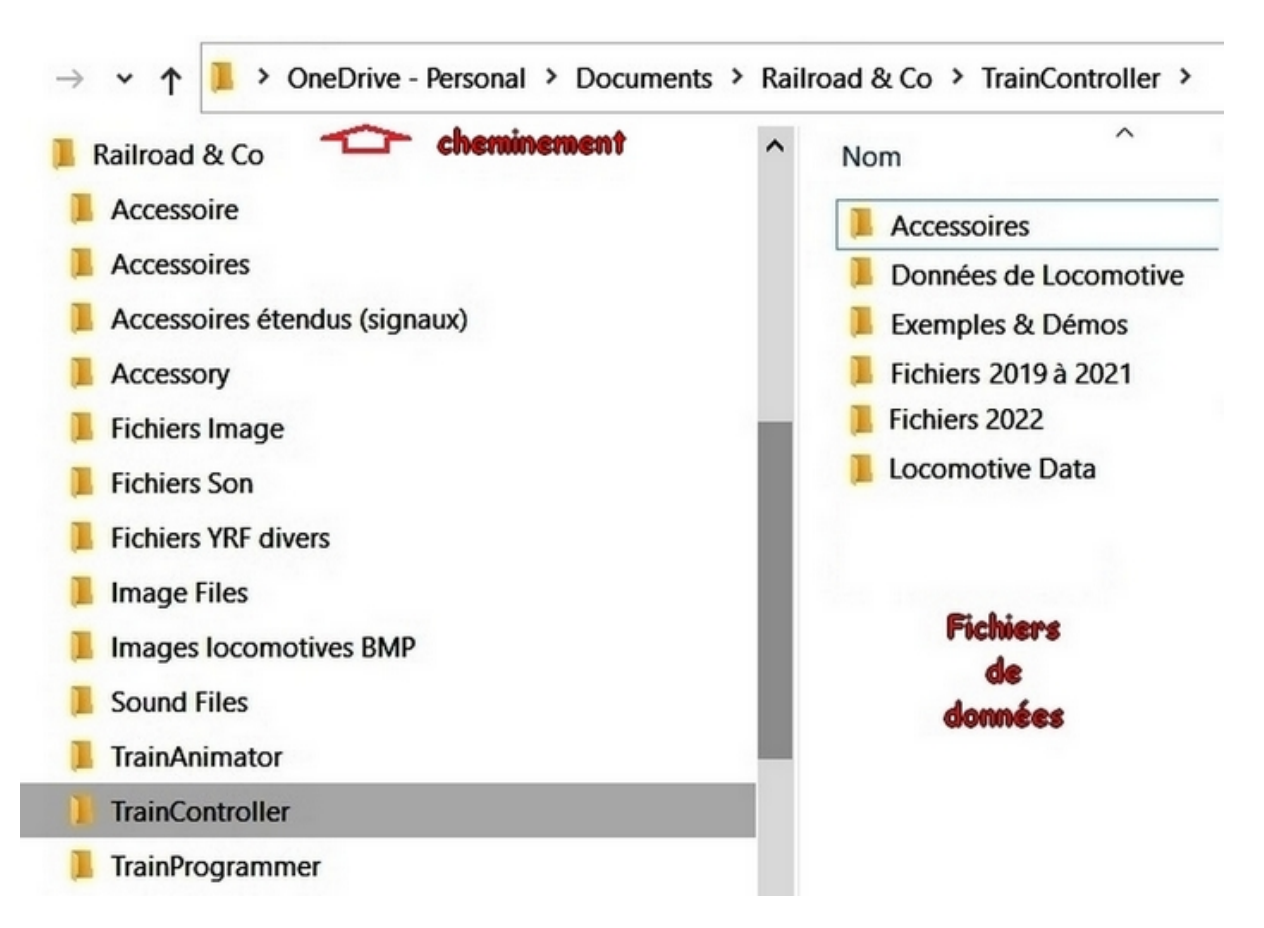

Ensuite on retrouve des fichiers dans le répertoire « **OneDrive** » « **Documents** » et **Railroad & Co** qui sont <u>les</u> <u>fichiers de vos sessions de jeux.</u>

J'archive ces sous dossiers par année pour ne pas avoir un écran avec plein de dates. Mais on pourrait aussi ne pas les conserver, **exemple ici l'année 2022** 

**NB**: j'ai supprimé les dossiers de 2014 (et antérieurs) à 2018 concernant les V7 et V8, mais je les ai conservé dans un disque dur externe avec toutes mes sauvegardes...

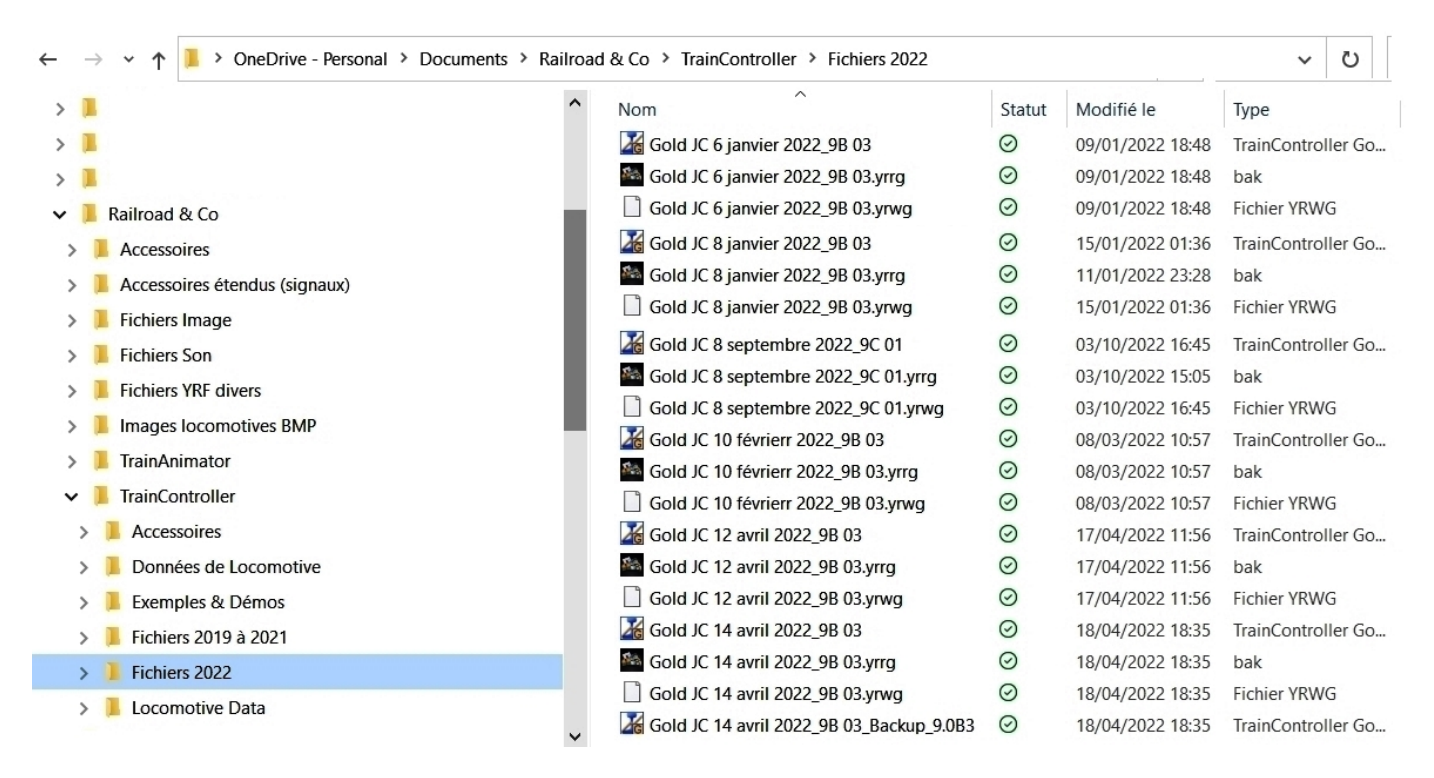

Ensuite dans le dossier « Accessoires » : vous allez y retrouver aussi les fichiers YRG (si vous avez créés des accessoires étendus ?) comme **par exemple les onze premiers** signaux ci-dessous.

| > 📙 Fichiers Son                                | ^     | Nom                                  | Statut | Modifié le       | Туре        |
|-------------------------------------------------|-------|--------------------------------------|--------|------------------|-------------|
| Fichiers YRF divers                             |       | Signal 2 feux Type Nain (SGL 100-1)  | 6      | 17/08/2018 17:57 | Fichier YRZ |
| > 📜 Images locomotives BMP                      | ires  | Signal 3 feux Type A (SGL 220)       | 6      | 17/08/2018 17:58 | Fichier YRZ |
| > 📜 TrainAnimator étendus                       | créés | Signal 4 + 2 feux type 3             | 6      | 17/08/2018 17:49 | Fichier YRZ |
| ✓ 📙 TrainController dons TC                     |       | Signal 4 + 2 feux Type 3 (SGL 231-1) | 6      | 17/08/2018 17:58 | Fichier YRZ |
| Accessoires                                     |       | 🗋 Signal 4 feux Type 3 (SGL 230)     | 6      | 17/08/2018 17:58 | Fichier YRZ |
| > Données de Locomotive                         |       | Signal 4 feux Type Disque (SGL 251)  | 6      | 17/08/2018 17:59 | Fichier YRZ |
| Evemples & Démos                                |       | 🗋 Signal 5 feux Type C (SGL 240)     | 6      | 17/08/2018 17:59 | Fichier YRZ |
| Exclusion 2010 à 2021                           |       | 🗋 Signal 5 feux Type E (SGL 300)     | 6      | 17/08/2018 17:59 | Fichier YRZ |
|                                                 |       | Signal 6 + 2 feux Type E (SGL 301-1) | 6      | 17/08/2018 17:59 | Fichier YRZ |
| > Fichiers 2022                                 |       | 🗋 Signal 6 feux Type E (SGL 301)     | 6      | 17/08/2018 18:00 | Fichier YRZ |
| > 📙 Locomotive Data                             |       | Signal 6 feux Type G (SGL 310)       | 6      | 17/08/2018 18:00 | Fichier YRZ |
| > 📜 Sony                                        |       | SNCF B 4 FEUX                        | 6      | 16/10/2019 16:31 | Fichier YRZ |
| > 📜 Téléchargements GigaTribe                   |       | SNCF C 5 FEUX                        | 6      | 16/10/2019 16:32 | Fichier YRZ |
| > 📕 wetransfer_video-sur-rocomotion_2022-03-22_ | 1910  | SNCF D                               | 6      | 16/10/2019 16:32 | Fichier YRZ |
| Images                                          |       | SNCF E 5 FEUX                        | 6      | 16/10/2019 16:32 | Fichier YRZ |
| Se PC                                           |       | SNCF F 6 FEUX                        | 6      | 16/10/2019 16:33 | Fichier YRZ |
|                                                 |       | SNCF G 6 FEUX                        | 6      | 16/10/2019 16:33 | Fichier YRZ |
| 🐂 Bibliothèques                                 |       | SNCF H 8 FEUX OLD                    | 6      | 16/10/2019 16:33 | Fichier YRZ |
| Selements 2To (D:)                              |       | SNCF H 8 FEUX                        | 6      | 16/10/2019 16:33 | Fichier YRZ |

Dans le dossier « données locomotives » : les fichiers « yra » créés dans TrainAnimator, dans le sous dossier « standard » dont j'ai remplacé les sous dossiers « Cars#Wagen » & Locomotives#Lokomotiven par mes sous dossiers avec des matériels Français.

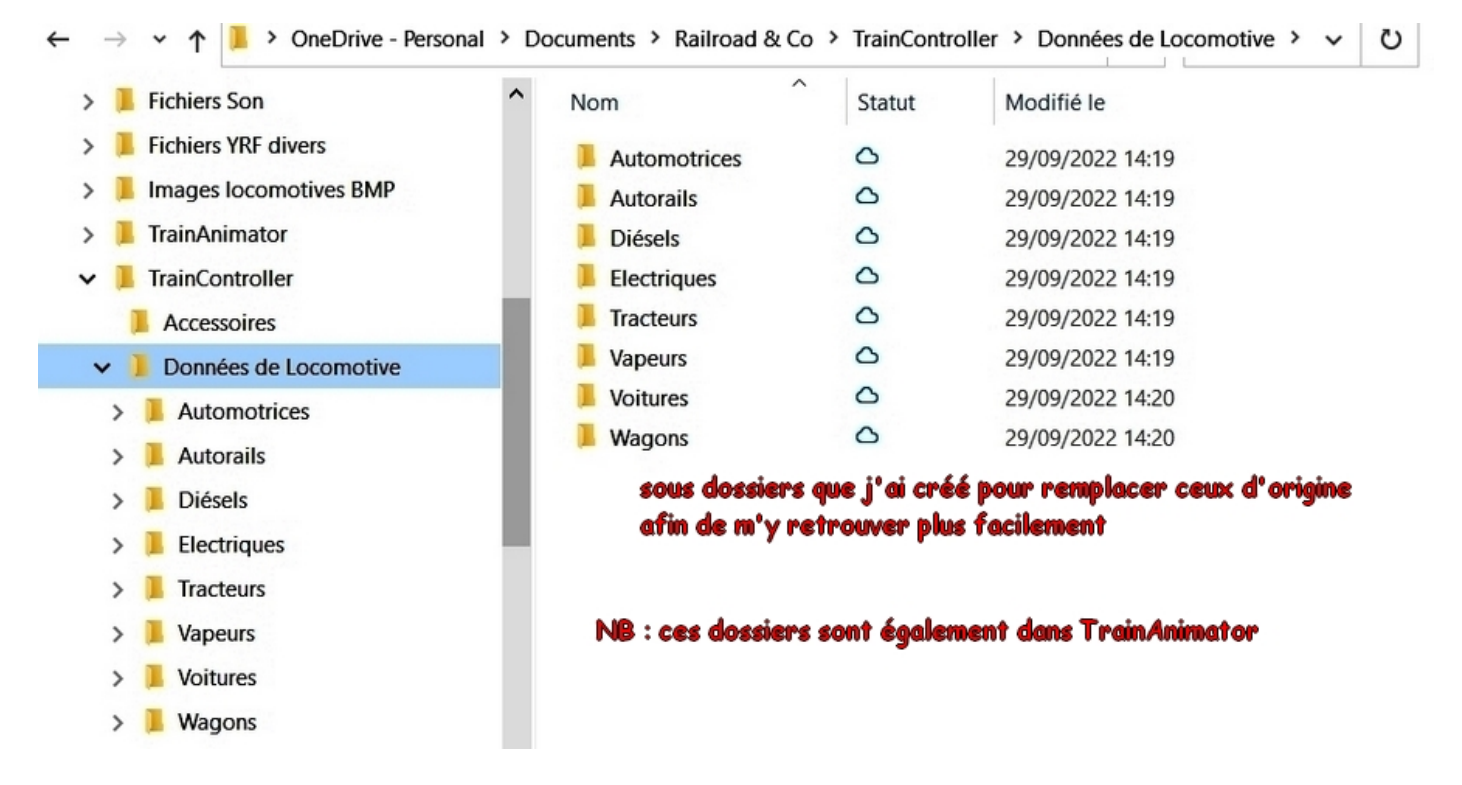

## Par exemple ici les vapeurs

| • |                               | ments > | Railroad & Co > TrainController > Donné | es de Locomotive > | Vapeurs          | ~                  | Ü |
|---|-------------------------------|---------|-----------------------------------------|--------------------|------------------|--------------------|---|
| > | Accessoires étendus (signaux) | ^       | Nom                                     | Statut             | Modifié le       | Туре               |   |
| > | 📜 Fichiers Image              |         | 🔀 030 Boër                              | 6                  | 03/05/2018 00:26 | TrainAnimator File | e |
| > | 📕 Fichiers Son                |         | 2 030 DRG                               | 0                  | 22/01/2018 19:09 | TrainAnimator File | e |
| > | Fichiers YRF divers           |         | 🔀 030 TJ                                | 0                  | 22/01/2018 19:10 | TrainAnimator File | e |
| > | Images locomotives BMP        | - 8     | 🔀 030 TU4 Soyez Vigilants               | 0                  | 22/01/2018 19:10 | TrainAnimator File | e |
| > | TrainAnimator                 |         | 🌠 040 DB 55                             | 6                  | 22/01/2018 19:10 | TrainAnimator File | e |
| ~ | TrainController               |         | 🔀 050 TB-7                              | 0                  | 22/01/2018 19:10 | TrainAnimator File | e |
| , | Accessoires                   |         | 🌃 130 TA BR 74                          | 0                  | 22/01/2018 19:11 | TrainAnimator File | e |
| ĺ | Données de Locomotivo         |         | 🔀 130 ТВ 029                            | 0                  | 22/01/2018 19:11 | TrainAnimator File | e |
| • | Donnees de Locomotive         |         | 🔀 130 ТВ 717                            | 0                  | 19/09/2017 11:29 | TrainAnimator File | e |
|   | > Automotrices                | - 5     | 🌃 140 BR DB 56                          | 0                  | 22/01/2018 19:11 | TrainAnimator File | e |
|   | > 📙 Autorails                 |         | 🔀 141 P 102 Venissieux                  | 0                  | 22/01/2018 19:12 | TrainAnimator File | e |
|   | > 📙 Diésels fichiers          |         | 🔀 141 TA 416                            | 6                  | 22/01/2018 19:13 | TrainAnimator File | e |
|   | > 📜 Electriques "yra" de      |         | 🔀 141 TA 501 Metz                       | 6                  | 22/01/2018 19:13 | TrainAnimator File | e |
|   | > 📜 Tracteurs TrainAnim       | tor     | 🔀 150 X 146                             | 0                  | 22/01/2018 19:37 | TrainAnimator File | e |
|   | > 📜 Vapeurs                   |         | 🌌 150 Z 095                             | 0                  | 22/01/2018 19:14 | TrainAnimator File | e |
|   | > Voitures                    |         | 🌌 230 B 029                             | 0                  | 19/09/2017 11:38 | TrainAnimator File | e |
|   |                               |         | 🔀 231 E23 Chapelon Nord chocolat        | 0                  | 22/01/2018 19:16 | TrainAnimator File | e |
|   |                               |         | 🔀 231 E23 Pacific Noire                 | 0                  | 22/01/2018 19:15 | TrainAnimator File | e |
|   |                               |         | 🌌 231 K.72 Dijon                        | 0                  | 22/01/2018 19:16 | TrainAnimator File | e |
| > | Fichiers 2019 a 2021          |         | 231 K.82 Calais                         | 0                  | 22/01/2018 19:16 | TrainAnimator File | e |
| > | Fichiers 2022                 |         | 🌌 232 TC 423                            | 0                  | 22/01/2018 19:17 | TrainAnimator File | e |
| > | 📜 Locomotive Data             |         | 🔀 241 P7 Nevers                         | 0                  | 22/01/2018 19:17 | TrainAnimator File | e |
| 5 | Sony                          | ~       |                                         | ~                  | 12/12/2012 00.27 | Train Animator Fil | ~ |

Les images format « bmp » (1) qui ont servies à créer ces fichiers « yra » sont stockées à un autre endroit de mon ordinateur dans mon dossier « Train ».

D'ailleurs j'avais créé les fichiers avec TrainAnimator en V8 et juste fait un copié/collé en V9 et idem pour la V10.

(1) C'est d'ailleurs les mêmes images (en modifiant la taille) qui m'ont servies pour la centrale ECoS.

Comme vous pouvez le voir (sur l'image ci-dessous) plusieurs versions de TC peuvent cohabiter sur votre ordinateur, on peut les renommer pour les retrouver plus facilement l'essentiel c'est de bien faire attention de ne pas utiliser le même nom.

2- Donc ici on arrive dans le répertoire « Ce PC » celui dans lequel TC enregistre vos sessions de jeu par exemple ci-dessous n'ayant pas fait de modifications dans la structure de TC mais juste fait des tests sur la V10 ET je n'ai pas changé le nom lors des derniers enregistrements donc la date du 20 septembre est restée dans le nom du fichier ce qui écrase tous les enregistrements depuis cette date jusqu'au 3 octobre ! donc si vous souhaitez conserver un fichier précédent il faut changer le nom par exemple ici si j'avais remplacé le 20 septembre par le 3 octobre on verrait dessous une deuxième série avec les 3 enregistrements correspondants.

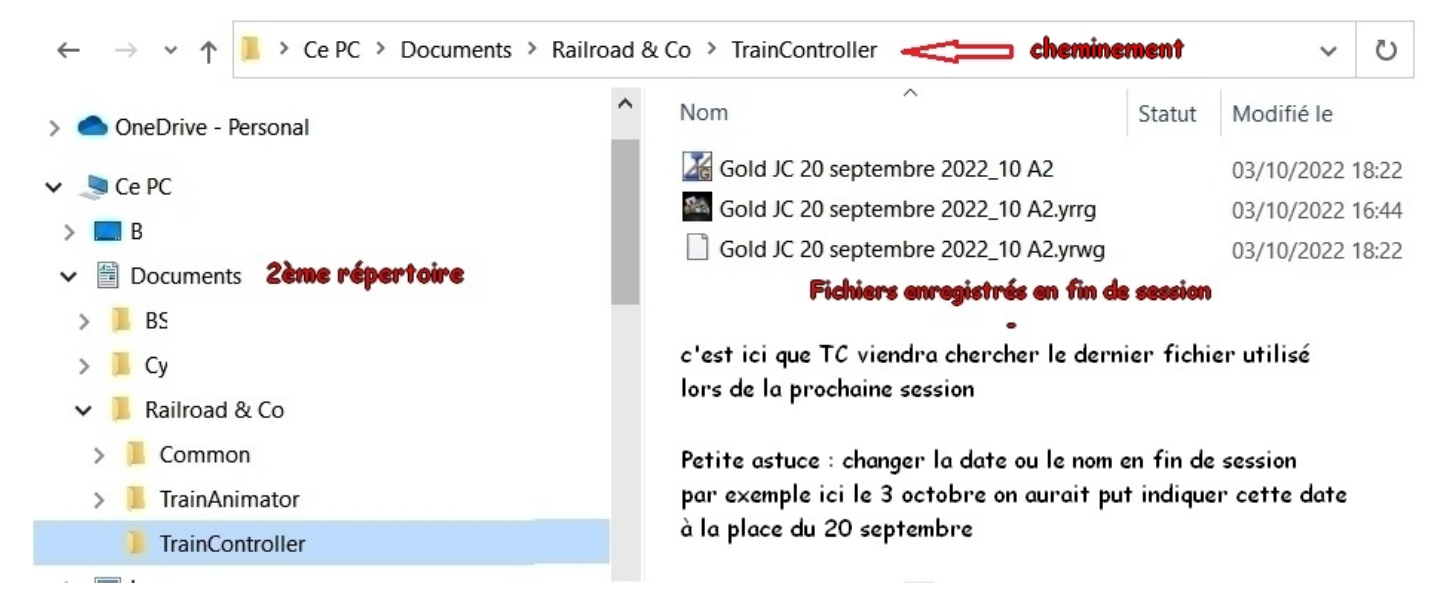

## Idem pour TrainAnimator

| ← → × ↑ 🖡 > Ce PC > Documents > Railroa | d & Co > TrainAnimator >                  | ✓ Ŭ                                    |
|-----------------------------------------|-------------------------------------------|----------------------------------------|
| >  OneDrive - Personal                  | Nom <sup>^</sup> Statut                   | Modifié le                             |
|                                         | Automotrices                              | 02/10/2022 20:53                       |
|                                         | 📜 Autorails                               | 02/10/2022 20:53 On les retrouve       |
| > Bureau                                | 📕 Diésels                                 | 02/10/2022 20:53 <b>OUSSI Class TA</b> |
| ✓                                       | Electriques                               | 02/10/2022 20:53 programme x86         |
| > 📙 BSD Concept                         | Fichiers YRF divers accessoires           | 02/10/2022 20:53                       |
| > 📜 CyberLink                           | LocoTracteurs                             | 02/10/2022 20:53                       |
| 🗸 📜 Railroad & Co                       | 📕 Vapeurs                                 | 02/10/2022 20:53                       |
| > 📜 Common                              | Voitures                                  | 02/10/2022 20:53                       |
| > ] TrainAnimator                       | Wagons                                    | 02/10/2022 20:53                       |
| 1 TrainController                       | ici sont stockés les fichiers " yra "créé | s par TrainAnimator                    |

**3-** Ensuite le répertoire Programme (x86) celui dans lequel TC s'installe et celui qui va vous permettre d'installer les (dll) des fichiers « francisés ».

Ces derniers sont à téléchargeables sur le « One Drive » du forum RRTC (si vous êtes membres de celui-ci) : <u>https://traincontroller.forum-actif.net/forum</u>

Les exemples ci-dessous avec les deux versions qui sont présentes dans mon PC dont la V10 qui me sert pour les tests.

Lorsque l'on a téléchargé le fichier Zip sur son ordinateur il faudra le décompresser :

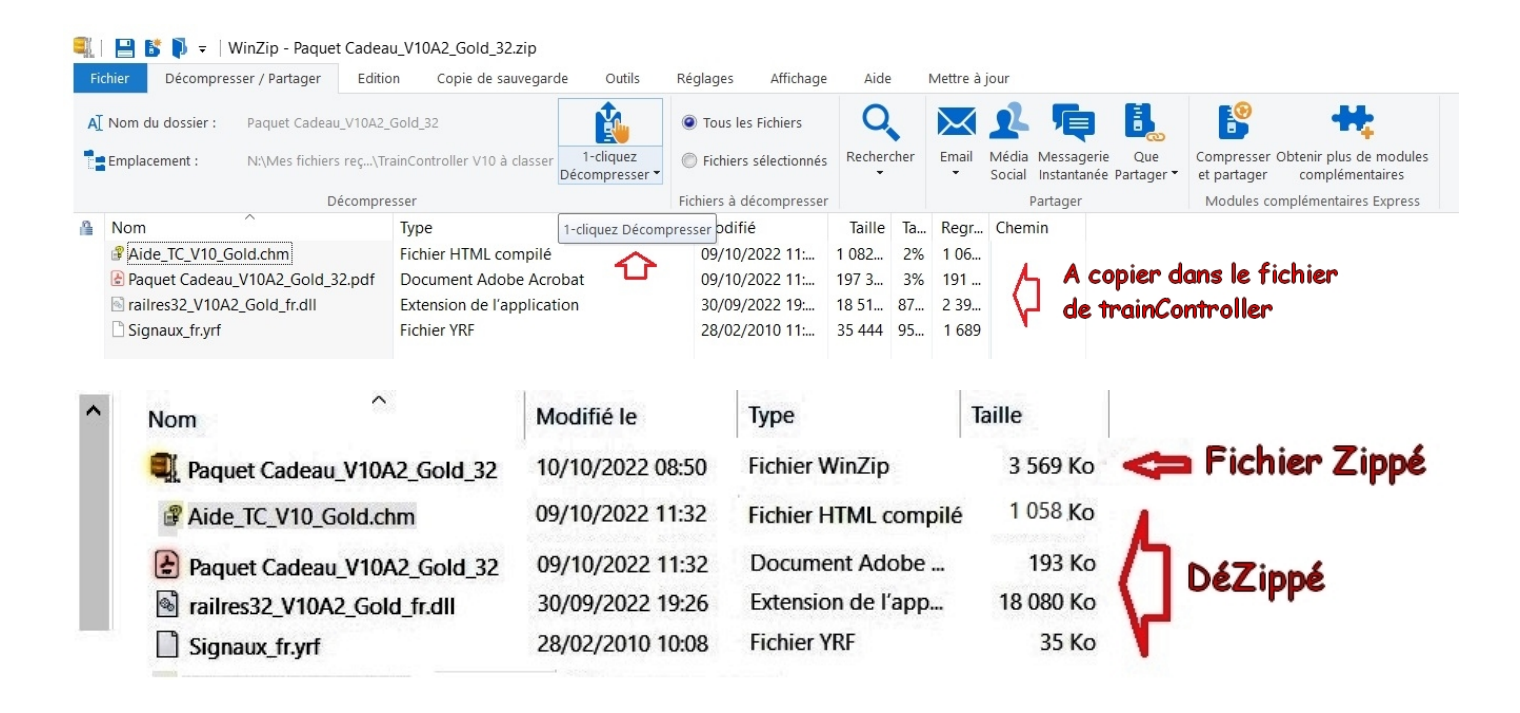

Et ensuite aller le copier dans le répertoire de TrainController et pour cela on va dans les répertoires de Windows (C :) ensuite Programmes (x86) et Railroad & Co.V(la version qui vous intéresse).

Les mêmes manipulations seront aussi valable pour TrainAnimator, d'ailleurs je télécharge les deux dossiers Zip dans la foulée et mets toutes les dll francisées en même temps.

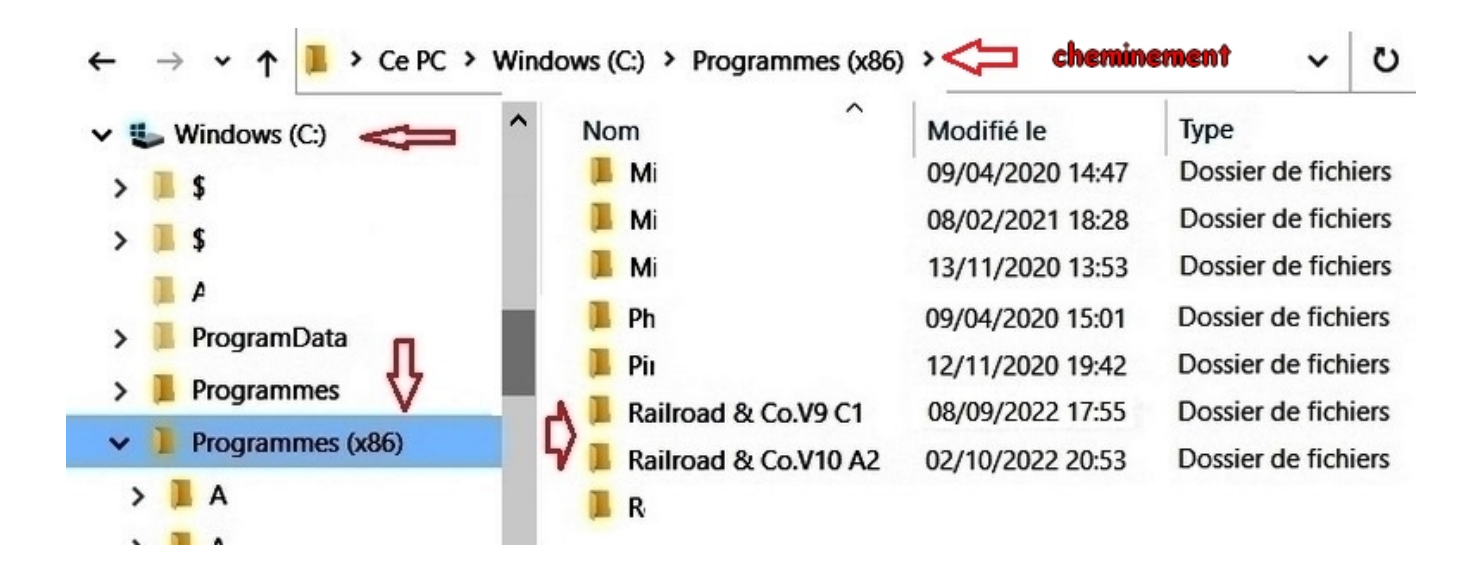

Si on clique sur l'un des deux dossiers par exemple TCV9C1 on visualise les fichiers suivants

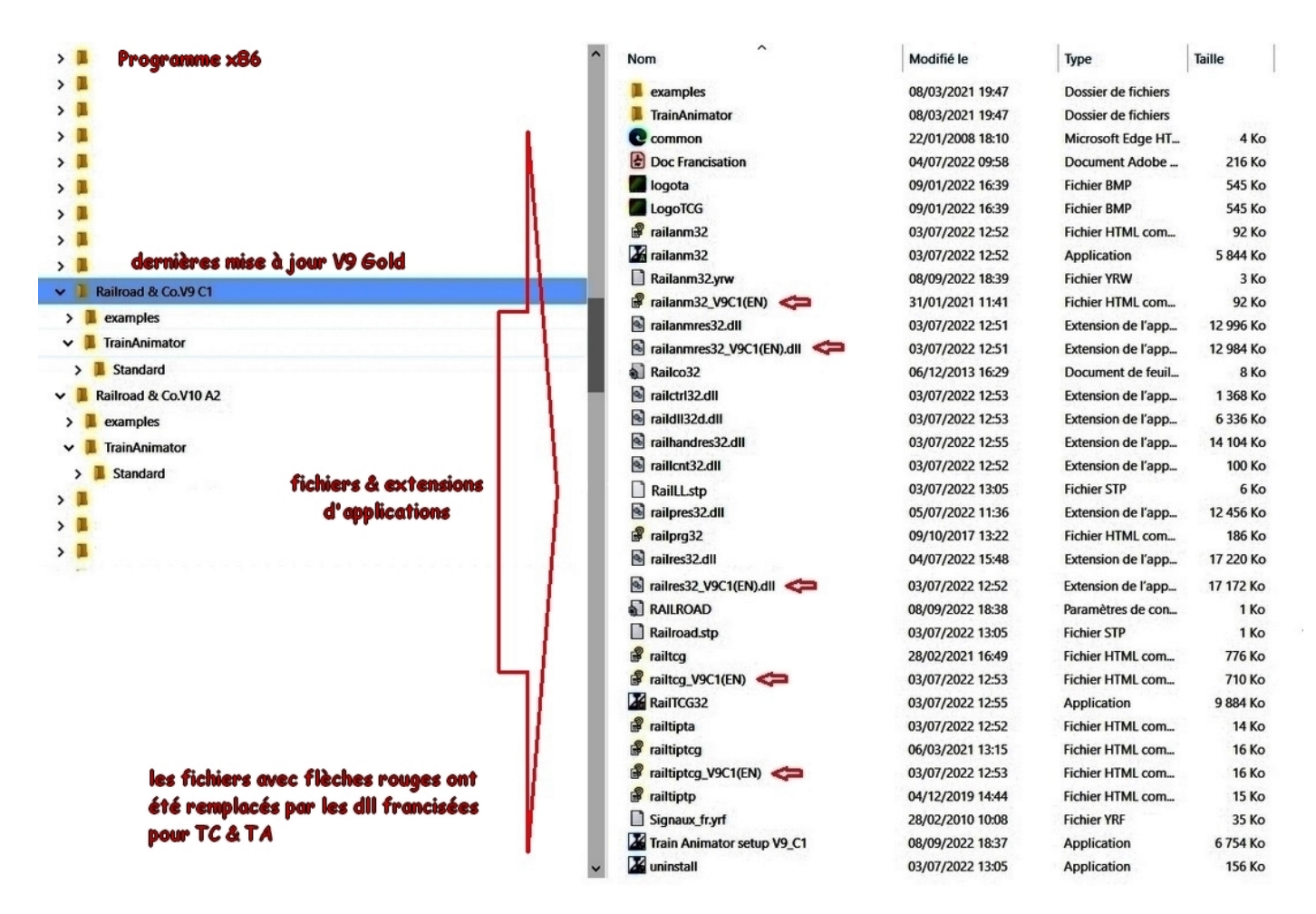

Les petites flèches rouges indiquent les fichiers « francisés pour TrainController & TrainAnimator

**ATTENTION** comme j'utilise une version Gold <u>les fichiers Silver et Bronze ne sont pas présents</u> dans mon exemple **il faut bien lire le document texte** (maintenant en format pdf) **qui est joints** <u>dans les</u> « **paquets cadeaux** » (*nom utilisé pour signifier que des bénévoles passent beaucoup de temps pour nous offrir ces fichiers*).

En principe les paquets cadeaux sont maintenant organisés par versions de TC : Bronze, Silver et Gold il n'y a plus donc la possibilité de se tromper.

Les fichiers dll de TrainAnimator sont accessibles sur le site de Gérard (alias labcane77) <u>https://labcane77.monsite-orange.fr/page-5d44519c2f814.html</u>

Pour la version V10 c'est le même processus

https://papybricolo.over-blog.com/